# ОРС-СЕРВЕР БК СИГНАЛ

Версия 1.1

Руководство Пользователя

2010

ОРС-сервер БК Сигнал. Руководство Пользователя/1-е изд.

Настоящее руководство предназначено для изучения функций и принципов работы ОРСсервера БК Сигнал.

Документ содержит описание инсталляции и деинсталляции OPC-сервера, режимов его работы, а также описание интерфейса Пользователя и процесса конфигурирования OPC-сервера для его правильной эксплуатации.

© 2010. НПФ «КРУГ». Все права защищены.

Никакая часть настоящего издания ни в каких целях не может быть воспроизведена в какой бы то ни было форме и какими бы то ни было средствами, будь то электронные или механические, включая фотографирование, магнитную запись или иные средства копирования или сохранения информации, без письменного разрешения владельцев авторских прав.

Все упомянутые в данном издании товарные знаки и зарегистрированные товарные знаки принадлежат своим законным владельцам.

Предложения и замечания к работе OPC-сервера БК Сигнал содержанию и оформлению эксплуатационной документации просьба направлять по адресу:

#### НАУЧНО ПРОИЗВОДСТВЕННАЯ ФИРМА «КРУГ»

440028, г. Пенза, ул. Титова, 1

Телефоны: (841-2) 49-97-75; 55-64-97; 49-94-14; 48-34-80; 55-64-95

Факс: (841-2) 55-64-96

e-mail - krug@krug2000.ru

e-mail - support@krug2000.ru.

http://www.krug2000.ru

http://opcserver.ru

# **СОДЕРЖАНИЕ**

|    |                    | C                                                                 | тр. |
|----|--------------------|-------------------------------------------------------------------|-----|
| 1. | ОБЦ                | ЦИЕ СВЕДЕНИЯ                                                      | 3   |
| 2  | сис                | СТЕМНЫЕ ТРЕБОВАНИЯ                                                | 4   |
| 3  | инс                |                                                                   | 5   |
|    |                    |                                                                   |     |
| 4  | ΟΠν                | ИСАНИЕ ПРОЦЕДУРЫ РЕГИСТРАЦИИ ПРАВ ПОЛЬЗОВАТЕЛЯ                    | 9   |
| 5  | ДЕИ                | 1НСТАЛЛЯЦИЯ ОРС-СЕРВЕРА                                           | 11  |
| 6  | OCH                | НОВНЫЕ ФУНКЦИИ И ПРИНЦИПЫ РАБОТЫ                                  | 12  |
|    | 6.1                | Функции ОРС-сервера                                               | 12  |
|    | 6.2                | Работа ОРС-сервера                                                | 12  |
|    | 6.2.1              | 1 Режимы работы                                                   | 12  |
|    | 6.3                | Пользовательский интерфейс                                        | 13  |
|    | 6.3.1              | 1 Описание элементов панели инструментов                          | 14  |
|    | 64                 | Описание процесса конфигурации ОРС-сервера                        | 14  |
|    | <b>0.</b> 4<br>641 | 1 Лобавление/изменение канала                                     | 14  |
|    | 6.4.2              | 2 Добавление/изменение устройства                                 | 15  |
|    | 6.4.3              | 3 Удаление элемента конфигурации                                  | 16  |
|    | 6.4.4              | 4 Настройка ведения статистики                                    | 16  |
|    | 6.4.5              | 5 Сохранение конфигурации                                         | 17  |
|    | 6.4.6              | 6 Закрытие окна конфигурации                                      | 17  |
|    | 6.5                | Описание работы ОРС-сервера                                       | 17  |
|    | 6.5.1              | 1 Основной алгоритм работы ОРС-сервера                            | 17  |
|    | 6.5.2              | 2 Формирование статистики работы                                  | 18  |
| П  | рилож              | КЕНИЕ А. Параметры приборов, предоставляемые ОРС–сервером         | 20  |
|    | A1. Ta             | блица параметров прибора БК-6А, которые должен предоставлять ОРС- |     |
|    | сервеј             | р версии 1.1 в соответствии со спецификацией ОРС DA               | 20  |
|    | A2. Ta             | блица параметров прибора БК-6А, которые должен предоставлять ОРС- |     |
|    | серве              | р версии 1.1 в соответствии со спецификацией ОРС HDA              | 21  |
|    |                    |                                                                   |     |

# 1. ОБЩИЕ СВЕДЕНИЯ

Целью данного руководства является обучение Пользователя работе с ОРС-сервером БК Сигнал версии 1.1 (далее ОРС-сервер).

ОРС-сервер представляет собой исполняемый модуль (**OpcSrvBKSignal.exe**), реализованный по технологии СОМ. ОРС-сервер поддерживает спецификацию ОРС DA версии 2.05, ОРС HDA версии 1.20.

# 2 СИСТЕМНЫЕ ТРЕБОВАНИЯ

Для работы с OPC-сервером компьютер должен соответствовать перечисленным ниже требованиям.

- Процессор Pentium 2 200.
- Объем оперативной памяти 64 Мбайт.
- Объем свободного пространства на жестком диске 3 Мбайт.
- Наличие последовательного интерфейса
- Операционная система: Windows 2000/XP.

# 3 ИНСТАЛЛЯЦИЯ ОРС-СЕРВЕРА

Для установки OPC-сервера запустите *setup.exe*. Перед Вами появится окно, изображенное на рисунке 3.1.

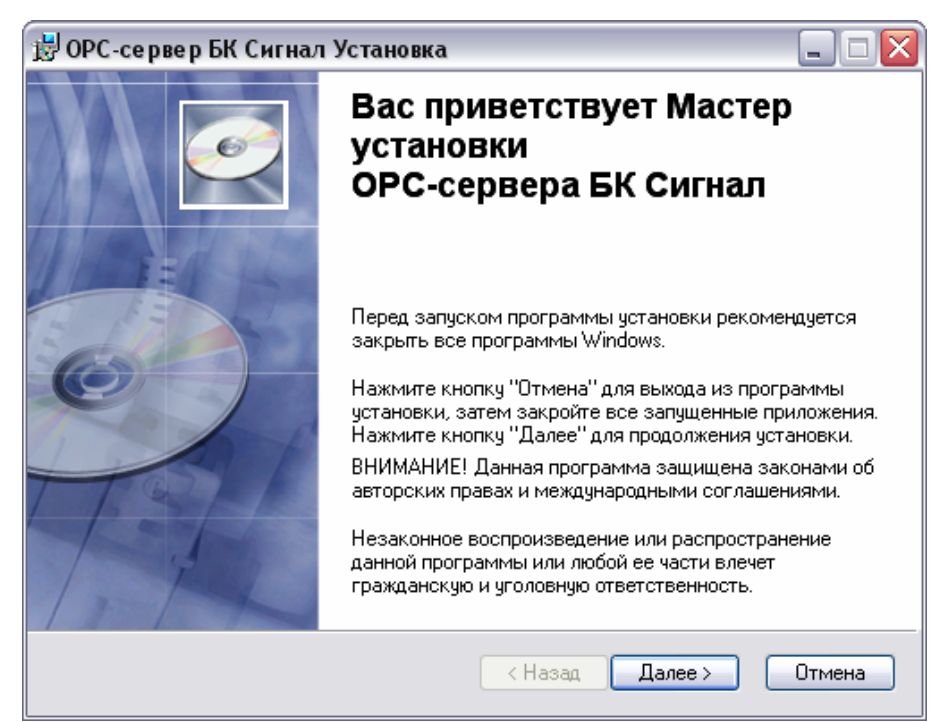

Рисунок 3.1 - Окно инсталлятора

Нажмите кнопку «Далее>». Перед Вами появится окно принятия лицензионного

соглашения, изображенное на рисунке 3.2.

| 🗒 ОРС-сервер БК Сигнал Установка 📃 🗖 🔀                                                                                                    |
|----------------------------------------------------------------------------------------------------|
| Лицензионное соглашение<br>Для продолжения необходимо принять условия лицензионного<br>соглашения, приведенного ниже.                                                                                                    |
| ЛИЦЕНЗИЯ ВАЖНО! ПРОЧИТАЙТЕ ВНИМАТЕЛЬНО!                                                                                                    |
| ВНИМАНИЕ! ВОСПОЛЬЗОВАВШИСЬ ПРОГРАММНЫМ ОБЕСПЕЧЕНИЕМ, КАК<br>ОПРЕДЕЛЕНО НИЖЕ, ВЫ ТЕМ САМЫМ ПРИНИМАЕТЕ НА СЕБЯ УСЛОВИЯ<br>НАСТОЯЩЕЙ ЛИЦЕНЗИИ. ЕСЛИ ВЫ НЕ СОГЛАСНЫ С УСЛОВИЯМИ ЛИЦЕНЗИИ, ВЫ<br>НЕ ДОЛЖНЫ УСТАНАВЛИВАТЬ, ИСПОЛЬЗОВАТЬ, РАСПРОСТРАНЯТЬ И КАКИМ-ЛИБО<br>ОБРАЗОМ ДУБЛИРОВАТЬ КАКИЕ-ЛИБО ЧАСТИ, ФАЙЛЫ ИЛИ БЛОКИ<br>ПРОГРАММНОГО ОБЕСПЕЧЕНИЯ И ИСПОЛЬЗОВАТЬ ПРОДУКТ ДЛЯ ЛЮБЫХ ДРУГИХ<br>ЦЕЛЕЙ. |
| Данное Программное обеспечение разработано Обществом с Ограниченной<br>Ответственностью Научно-Производственной Фирмой "КРУГ".                                                                                                    |
| <ul> <li>⊙ Я принимаю лицензионное соглашение</li> <li>○ Я не принимаю лицензионное соглашение</li> </ul>                                                                                                    |
| Сброс < Назад Далее > Отмена                                                                                                    |

Рисунок 3.2 - Окно принятия лицензионного соглашения

Для того чтобы продолжить установку, необходимо принять лицензионное соглашение, для чего необходимо установить переключатель в положение "Я принимаю условия лицензионного соглашения". Для выхода из программы установки нажмите **«Отмена»**. Для продолжения установки нажмите на кнопку **«Далее>»**. На экране появится окно, изображенное на рисунке 3.3.

| 🔡 ОРС-сервер БК Сигнал Установка 📃 🗖 🔀                                                          |  |  |  |  |
|-------------------------------------------------------------------------------------------------|--|--|--|--|
| Папка назначения<br>Выбор папки, в которую будет установлено приложение.                        |  |  |  |  |
| Мастер установит файлы для ОРС-сервера в следующую папку.                                       |  |  |  |  |
| Чтобы выполнить установку в другую папку, нажмите кнопку "Просмотр" и<br>выберите другую папку. |  |  |  |  |
| Можно не устанавливать ОРС-сервер нажав кнопку "Отмена" для выхода из мастера установки.        |  |  |  |  |
| Папка назначения                                                                                |  |  |  |  |
| C:\Program Files\OPC-сервер БК Сингнал\ Просмотр                                                |  |  |  |  |
|                                                                                                 |  |  |  |  |
|                                                                                                 |  |  |  |  |
| < Назад Далее > Отмена                                                                          |  |  |  |  |

Рисунок 3.3 – Окно выбора пути установки

Нажмите кнопку *«Далее>»*, для продолжения установки системы. На экране появится окно подтверждения параметров установки, приведенное на рисунке 3.4.

# ОРС-СЕРВЕР БК СИГНАЛ

| 😸 ОРС-сервер БК Сигнал Установка                                                                                              |        |
|----------------------------------------------------------------------------------------------------|--------|
| Все готово для установки приложения<br>Нажмите кнопку "Далее" для начала установки.                                           | Ø      |
| Нажмите кнопку "Назад", чтобы повторно ввести сведения для установки,<br>или кнопку "Отмена" для выхода из мастера установки. |        |
| < Назад Далее >                                                                                                    | Отмена |

Рисунок 3.4 – Окно подтверждения параметров установки

Если какие-то параметры установки Вас не устраивают, нажмите **«Назад»**, чтобы вернуться к одному из предыдущих шагов, и внесите желаемые изменения. Если Вы согласны со всеми введенными данными, нажмите кнопку **«Установить»**. После чего начнется копирование файлов OPC-сервера. Процесс копирования отображается на окне, представленном на рисунке 3.5.

| 🔡 ОРС-сервер БК Сигнал Установка                            |        |
|-------------------------------------------------------------|--------|
| Обновление системы<br>Идет установка выбранных компонентов. | Ø      |
| Extracting properties                                       |        |
| OutOfDiskSpace                                              |        |
|                                                             |        |
|                                                             | Отмена |

Рисунок 3.5 - Копирование файлов

По завершению процесса копирования – на экране появится окно, представленное на рисунке 3.6.

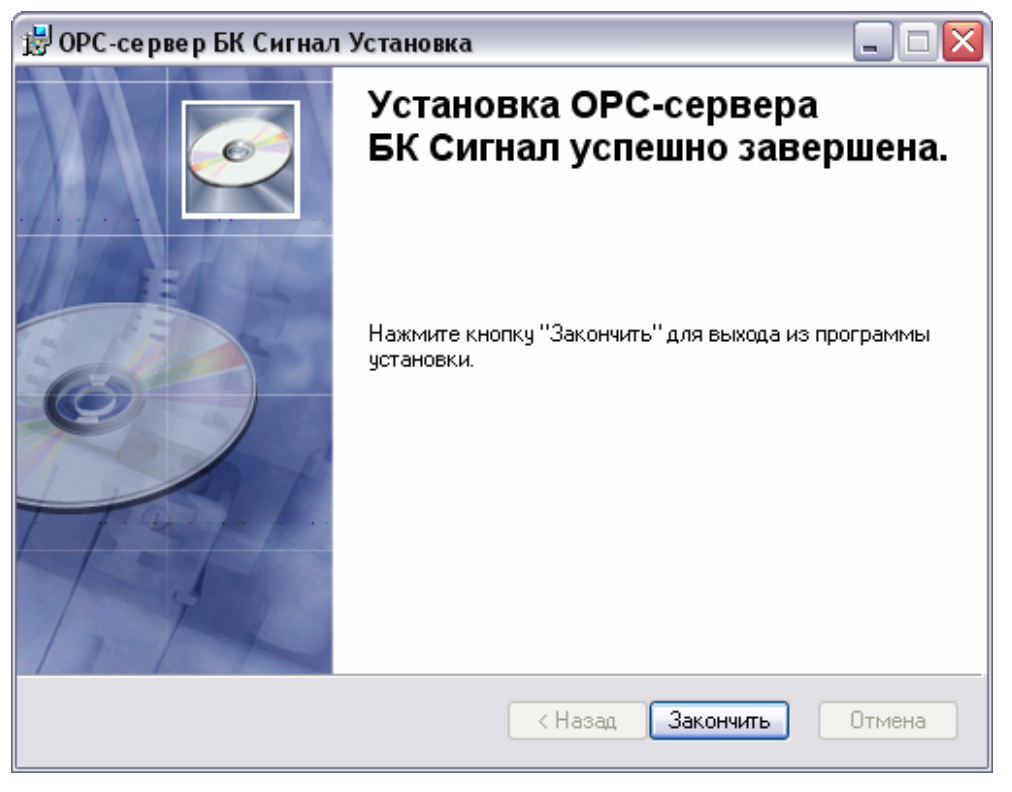

Рисунок 3.6 - Установка завершена

#### 4 ОПИСАНИЕ ПРОЦЕДУРЫ РЕГИСТРАЦИИ ПРАВ ПОЛЬЗОВАТЕЛЯ

При запуске незарегистрированной версии Пользователю предлагается зарегистрировать права на использование OPC-сервера. Регистрация производится с помощью диалогового окна, показанного на рисунке 4.1. Кроме того, OPC-сервер предусматривает возможность вызова диалогового окна регистрации прав Пользователя выбором пункта меню *«Помощь/Регистрация»* при запуске в режиме конфигурации.

| 1мя пользователя :    |                                              |
|-----------------------|----------------------------------------------|
|                       | 440028 Pocces                                |
|                       | г. Пенза, ул. Титова, 1                      |
| пазвание организации. | Телефон : (8412) 55-64-95<br>(8412) 55-64-97 |
| Зашкод :              | Факс : (8412) 55-64-96                       |
|                       | e-mail: support@krug2000.ru                  |
| 52535CA1 612          | Наш сайт : www.krug2000.ru                   |
| Заш ключ :            |                                              |
|                       |                                              |
|                       |                                              |

Рисунок 4.1 - Диалоговое окно регистрации прав Пользователя

Для регистрации программного продукта необходимо связаться с НПФ "КРУГ" по телефону, факсу или электронной почте (вся необходимая информация отображена в диалоговом окне) и передать данные о регистрации, а именно:

- "Имя Пользователя";
- "Название организации";
- "Ваш код". Значение поля выводится в диалоговом окне автоматически и
  - формируется исходя из аппаратной конфигурации платформы запуска.

После процедуры регистрации в НПФ "КРУГ" Вам будет передан ключ для разрешения использования ОРС-сервера. Его необходимо ввести в поле "Ваш ключ" диалогового окна, затем заполнить остальные поля формы и нажать на кнопку "Регистрация".

Кроме того, OPC–сервер предусматривает режим ознакомительного использования. Для запуска OPC-сервера в этом режиме необходимо нажать на кнопку "Демо" диалогового окна регистрации прав пользователя. В этом случае выводится окно, приведенное на рисунке 4.2.

При запуске в демонстрационном режиме Вы можете использовать все функции ОРСсервера, но с ограничением по времени использования.

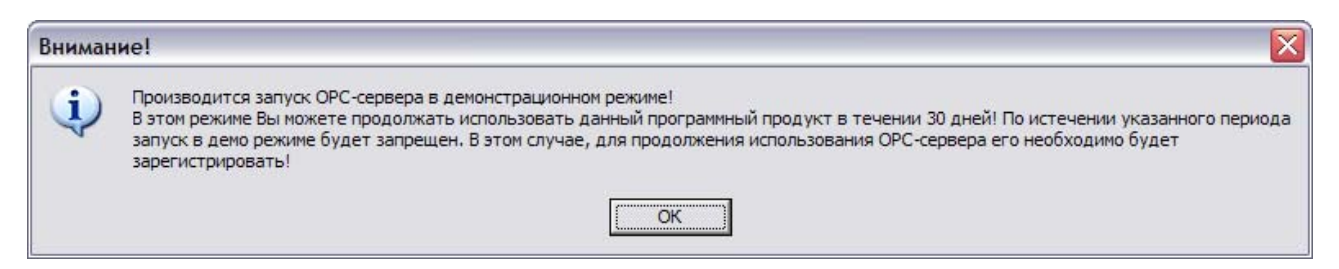

Рисунок 4.2 - Диалоговое окно входа в демонстрационном режиме

# 5 ДЕИНСТАЛЛЯЦИЯ ОРС-СЕРВЕРА

Для деинсталляции ОРС-сервера откройте *«Настройка\Панель управления»* в меню *«Пуск».* Выберите *«Установка и удаление программ»* (рисунок 5.1). Найдите и выберите строку «ОРС-сервер БК Сигнал», нажмите *«Удалить».* После чего появится диалоговое окно, приведенное на рисунке 5.2.

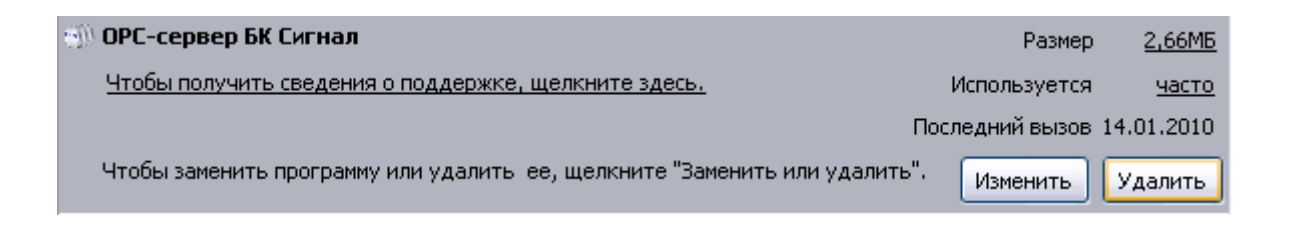

Рисунок 5.1 - Окно установки и удаления программ

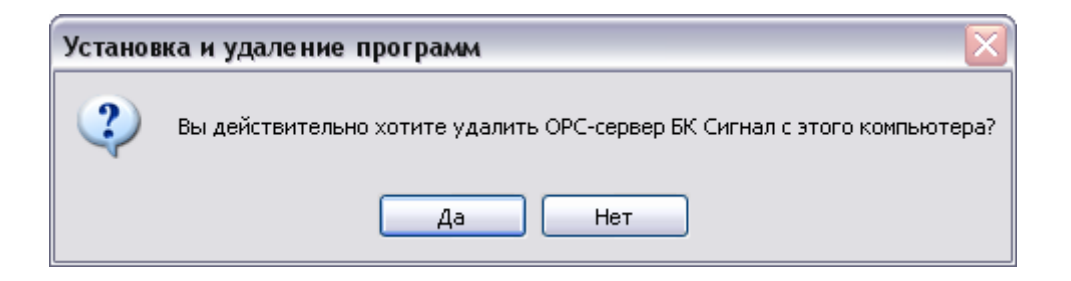

Рисунок 5.2 - Окно подтверждения деинсталляции

Если Вы нажмёте кнопку **«Да»**, то запустится процесс деинсталляции. Если вы нажмёте **«Нет»** - удаления не произойдёт.

# 6 ОСНОВНЫЕ ФУНКЦИИ И ПРИНЦИПЫ РАБОТЫ

#### 6.1 Функции ОРС-сервера

ОРС-сервер обеспечивает выполнение следующих основных функций:

- Организация информационного обмена с подключенными приборами.
- Работа ОРС-сервера по нескольким физическим каналам связи одновременно, что позволяет в случае необходимости уменьшить общее время информационного обмена с приборами.
- Взаимодействие с ОРС-клиентами согласно спецификации ОРС Data Access версии 2.05.
- Взаимодействие с ОРС-клиентами согласно спецификации ОРС Historical Data Access версии 1.20.

ОРС-сервер обеспечивает выполнение следующих дополнительных функций:

- Конфигурирование ОРС-сервера.
- Ведение статистики работы ОРС-сервера.

#### 6.2 Работа ОРС-сервера

6.2.1 Режимы работы

Предусмотрено три режима работы ОРС-сервера:

- Режим регистрации разрегистрации сервера;
- Режим работы с активным окном настройки (режим конфигурации);
- Режим работы со скрытым окном настройки (основной режим).

**Режим регистрации - разрегистрации сервера** – осуществляется запуском OPC-сервера с параметром командной строки /**RegServer** и /**UnRegServer** для регистрации и разрегистрации сервера соответственно.

Запуск сервера в этих режимах осуществляется автоматически при инсталляции/деинсталляции ОРС-сервера, поэтому запуск с данными параметрами при наличии инсталлятора не требуется.

**Режим запуска с активным окном настройки (режим конфигурации)** – осуществляется запуском OPC-сервера с параметром командной строки /Cfg. Запуск в этом режиме производится для задания параметров работы OPC-сервера.

Запуск ОРС-сервера в данном режиме осуществляется выбором соответствующего ОРСсерверу пункта меню **Пуск**.

Информация о заданных настройках сохраняется в файле с именем **BKSignalConfig.cfg**, который создается в том же каталоге, где зарегистрирован OPC-сервер.

**Режим запуска со скрытым окном настройки (основной режим)** – осуществляется автоматически при первом обращении ОРС-клиента к ОРС-серверу средствами подсистемы СОМ.

#### 6.3 Пользовательский интерфейс

При запуске ОРС-сервера в режиме конфигурации на экране отображается окно, приведенное на рисунке 6.1.

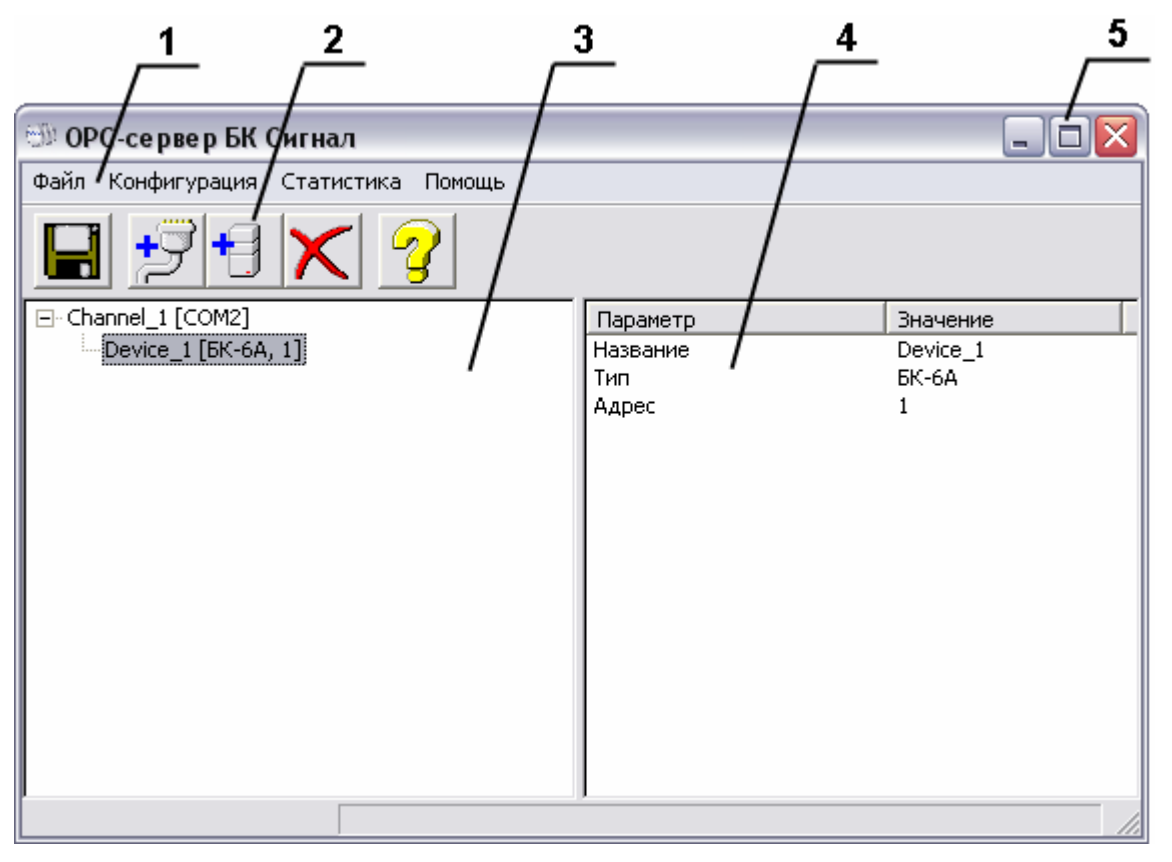

Рисунок 6.1 - Окно конфигурации ОРС-сервера

В окне содержатся следующие элементы:

- 1. Строка основного меню.
- 2. Панель инструментов, содержащая набор элементов управления, которые дублируют пункты основного меню.
- 3. Область отображения конфигурации дерева устройств.

- 4. Область отображения параметров дерева устройств. В области отображаются значения параметров для выбранного элемента дерева устройств.
- 5. Системное меню. Предназначено для сворачивания, распахивания или закрытия окна приложения.

#### 6.3.1 Описание элементов панели инструментов

В верхней части основного окна, под основным меню располагается панель инструментов в виде набора элементов управления. Вызов функций осуществляется щелчком левой клавиши мыши по соответствующей кнопке.

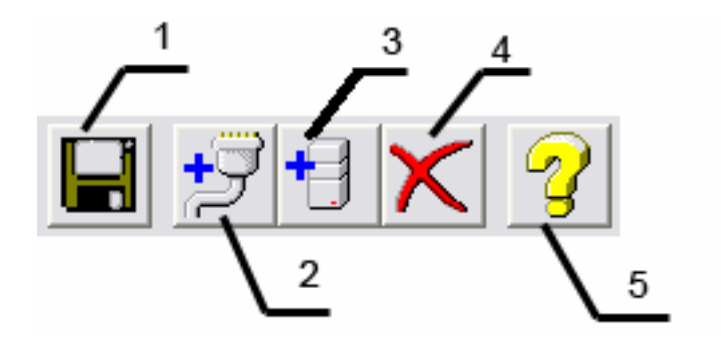

Рисунок 6.2 - Панель инструментов

Панель инструментов содержит следующие элементы:

- 1. Сохранить конфигурацию;
- 2. Добавить канал;
- 3. Добавить устройство;
- 4. Удалить элемент;
- 5. Справка.

#### 6.4 Описание процесса конфигурации ОРС-сервера

Прежде чем подключится к ОРС-серверу с помощью ОРС-клиента, его необходимо настроить. Для этого его необходимо запустить в режиме конфигурации (См. п. 6.2.1 данного документа). На этапе конфигурации необходимо задать используемые каналы связи и подключенные к ним устройства.

#### 6.4.1 Добавление/изменение канала

Для создания канала связи необходимо выбрать пункт меню *«Конфигурация/Добавить канал»* или нажать кнопку «*Добавление канала»*. Если необходимо изменить конфигурацию текущего канала, то следует два раза щелкнуть на соответствующем

элементе дерева конфигурации. На экране появится диалоговое окно, приведенное на рисунке 6.3.

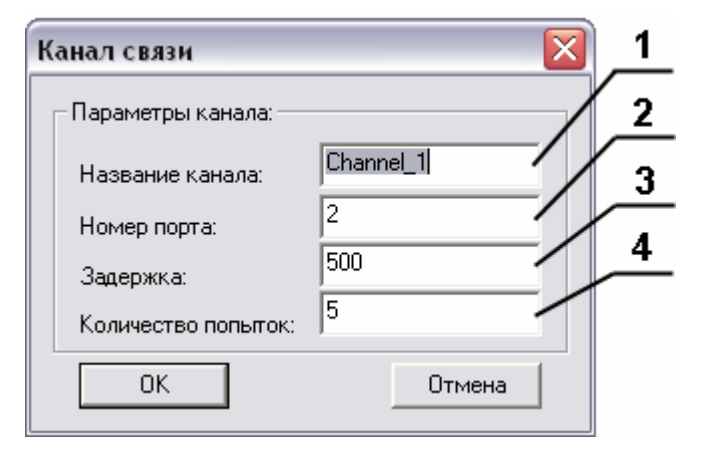

Рисунок 6.3 - Диалоговое окно создания канала связи.

Диалоговое окно содержит следующие элементы управления:

- 1. Название канала;
- 2. Номер СОМ-порта;
- Задержка. Данное поле определяет время в миллисекундах ожидания пакетов данных от удаленного устройства. Параметр зависит от времени реакции устройства на запрос. Если у Вас частые сбои связи, попробуйте увеличить значение данного параметра.
- 4. Количество попыток опроса устройства в случае отсутствия связи;

При нажатии на кнопку **«Ok»** произойдет добавление/изменение канала связи в конфигурацию OPC-сервера. При нажатии **«Отмена»** добавление/изменение не осуществится.

#### 6.4.2 Добавление/изменение устройства

Для добавления устройства необходимо открыть пункт меню *«Конфигурация/Добавить устройство»* или нажать кнопку *«Добавить устройство»* панели инструментов. Если необходимо изменить конфигурацию текущего устройства, то следует два раза щелкнуть на соответствующем элементе дерева конфигурации. На экране появится диалоговое окно, приведенное на рисунке 6.4.

| Устройство     |          |        | 1        |
|----------------|----------|--------|----------|
| Параметры устр | ойства:  |        | <u>_</u> |
| Название:      | Device_1 |        | _        |
| Адрес:         | 1        | -      |          |
| ОК             |          | Отмена |          |

Рисунок 6.4 - Диалоговое окно добавления/изменения устройства

Диалоговое окно содержит следующие элементы управления:

- 1. Имя устройства;
- 2. Адрес устройства.

При нажатии на кнопку **«Ok»** произойдет добавление/изменение устройства в конфигурацию OPC-сервера. При нажатии **«Отмена»** при нажатии "Отмена" добавление/изменение не осуществится.

6.4.3 Удаление элемента конфигурации

Для удаления элемента из конфигурации необходимо указать элемент, подлежащей удалению, выбрав его в области отображения. После чего выбрать пункт меню «*Конфигурация/Удалить элемент*» или нажать кнопку *«Удалить элемент»* на панели инструментов.

6.4.4 Настройка ведения статистики

Для задания параметров ведения статистики работы OPC-сервера необходимо выбрать пункт меню **«Статистика/Настройка»**. На экране появится диалоговое окно, приведенное на рисунке 6.5.

необходимо выбрать Для просмотра накопленной статистики пункт меню «Статистика/Показать». Также статистику можно посмотреть, открыв файл **ОрсSrvBKSignal.log,** который располагается в том же каталоге, где зарегистрирован ОРСсервер.

Для принудительной очистки статистики необходимо выбрать пункт меню «Статистика/Очистить».

## ОРС-СЕРВЕР БК СИГНАЛ

| Параметры ведения статистики ОРС-серв        | epa 🛛 🔀 |
|----------------------------------------------|---------|
| Параметры<br>Разрешить накопление статистики | ОК      |
| максимальный размер Файла (КО)               | Отмена  |

Рисунок 6.5 - Окно задания параметров ведения статистики

Диалоговое окно содержит следующие элементы:

- 1. Разрешить накопление статистики.
- 2. Максимальный размер файла. Параметр ограничивает максимальный размер файла статистики (до 60000 кб). При достижении файлом максимального размера происходит его очистка.

#### 6.4.5 Сохранение конфигурации

Сохранение конфигурации ОРС-сервера производится выбором пункта меню *«Файл/Сохранить»* или нажатием кнопки *«Сохранить конфигурацию»* панели инструментов.

#### 6.4.6 Закрытие окна конфигурации

Закрытие окна конфигурации производится выбором ответствующего пункта системного меню («×») или выбором пункта меню **«Файл/Выход»**.

#### 6.5 Описание работы ОРС-сервера

#### 6.5.1 Основной алгоритм работы ОРС-сервера

При первом обращении ОРС-клиента к ОРС-серверу средствами подсистемы СОМ производится автоматический запуск ОРС-сервера. Подключение каждого последующего ОРС-клиента производится к уже запущенному процессу.

Таким образом, OPC-сервер может обслуживать запросы нескольких клиентов. В случае отключения всех OPC-клиентов сервер автоматически выгружается через 5 секунд.

Устройство начинает опрашиваться ОРС-сервером только после того, как ОРС-клиент запросит хотя бы один тег с этого устройства.

При этом на сервере заводится отдельный поток опроса устройств, подключенных к данному порту.

В случае записи значений в теги, поддерживаемые запись, ОРС-сервер отсылает команду записи данного значения в устройство.

Период опроса устройств устанавливается ОРС-клиентом. ОРС-сервер дополнительно предоставляет для каждого тега несколько стандартных атрибутов, список которых представлен ниже. Назначение и подробное описание данных атрибутов приведено в спецификации ОРС Data Access версии 2.05 и ОРС Historical Data Access 1.20.

Список атрибутов DA-тегов:

- 1. Item Canonical (Тип величины);
- 2. Item Value (Значение величины);
- 3. Quality (Достоверность величины);
- 4. Timestamp (Временная метка);
- 5. Item Access right (Права доступа);
- 6. Description (Описание тега).

Список атрибутов HDA-тегов:

1. Data Туре (Тип величины);

#### 6.5.2 Формирование статистики работы

В процессе своей работы OPC–сервер осуществляет накопление статистики. Статистика содержит диагностическую информацию и информацию об ошибочных ситуациях, возникших в процессе работы OPC-сервера. Для каждого сообщения указано время и дата его регистрации.

Настройка ведения статистики описана в п. 6.4.4 данного документа.

Для просмотра накопленной статистики необходимо выбрать пункт меню *«Статистика/Показать»*.

Также статистику можно посмотреть, открыв файл **OpcSrvBKSignal.log**, который располагается в том же каталоге, где зарегистрирован OPC-сервер.

Для принудительной очистки статистики необходимо выбрать пункт меню «Статистика/Очистить».

Список сообщений о работе ОРС-сервера:

1. Сервер зарегистрирован

Сообщение формируется в случае корректной регистрации сервера.

2. Сервер дерегистрирован

Сообщение формируется в случае корректной дерегистрации сервера.

3. Запуск в основном режиме

Сообщение формируется в случае запуска ОРС-сервера ОРС-клиентом средствами подсистемы СОМ.

4. Запуск в режиме конфигурирования

Сообщение формируется в случае запуска ОРС-сервера, для изменения дерева конфигурации сервера.

5. COM<Homep COM-порта> Устройство <Aдрес устройства> контрольная сумма пакета не совпадает

Сообщение формируется в случае принятия от устройства неверного пакета ответа. Если данная ситуация повторяется часто рекомендуется увеличить количество попыток запросов или уменьшить скорость обмена.

6. СОМ<Номер СОМ-порта> Нет ответа от устройства <Адрес устройства>

Формируется, если устройство не ответило на запросы ОРС-сервера по истечении времени ожидания ответа и совершении заданного числа посылок.

В случае возникновения данной ошибочной ситуации необходимо:

- Проверить правильность установки параметров обмена в устройстве и в ОРСсервере.
- Увеличить время ожидания ответа.
- Увеличить число попыток.

### ПРИЛОЖЕНИЕ А. Параметры приборов, предоставляемые ОРС-сервером.

Теги прибора представлены в следующем виде:

<Канал>.<Прибор>.<Параметр>, где :

*Канал* - имя канала, к которому подключен прибор;

<Прибор> - имя устройства, с которым производится обмен;

<Параметр>- параметр прибора.

Возможные значения поля *«Параметр*» приведены в таблицах A1 и A2 в поле «Имя тега OPC-сервера».

# А1. Таблица параметров прибора БК-6А, которые должен предоставлять ОРС-сервер версии 1.1 в соответствии со спецификацией ОРС DA

Таблица А.1

| Имя тега ОРС-сервера | Имя параметра                              | Тип доступа |
|----------------------|--------------------------------------------|-------------|
| dateTime             | Текущее время и дата                       | Чтение      |
| engineHours          | Наработка, ч                               | Чтение      |
| workingGasVolume     | Рабочий объем газа, м <sup>3</sup>         | Чтение      |
| givenGasVolume       | Приведенный объем газа, м <sup>3</sup>     | Чтение      |
| pressureGas          | Давление газа, кгс/см <sup>2</sup>         | Чтение      |
| temperatureGas       | Температура газа, °С                       | Чтение      |
| workingWasteGas      | Рабочий расход газа, м <sup>3</sup> /ч     | Чтение      |
| givenWasteGas        | Приведенный расход газа, м <sup>3</sup> /ч | Чтение      |
| Er_0300              | Er 0300                                    | Чтение      |
| Er_0100              | Er 0100                                    | Чтение      |
| Er_0200              | Er 0200                                    | Чтение      |
| Er_2000              | Er 2000                                    | Чтение      |
| Er_1000              | Er 1000                                    | Чтение      |
| Er_3000              | Er 3000                                    | Чтение      |
| Er_4000              | Er 4000                                    | Чтение      |
| Er_0002              | Er 0002                                    | Чтение      |
| Er_0001              | Er 0001                                    | Чтение      |
| Er_0010              | Er 0010                                    | Чтение      |
| Er_0030              | Er 0030                                    | Чтение      |
| Er_0020              | Er 0020                                    | Чтение      |
| Er_0003              | Er 0003                                    | Чтение      |
| printerConnected     | Принтер есть в системе                     | Чтение      |
| printerDone          | Принтер готов                              | Чтение      |

# А2. Таблица параметров прибора БК-6А, которые должен предоставлять ОРС-сервер версии 1.1 в соответствии со спецификацией ОРС HDA Таблица А 2

|                                 | Mug gopowozpo                                     |             |  |
|---------------------------------|---------------------------------------------------|-------------|--|
|                                 |                                                   | Тип доступа |  |
|                                 | Концентрация N <sub>2</sub> , %                   | Чтение      |  |
| Concentration_CO2               | концентрация СО <sub>2</sub> , %                  | Чтение      |  |
| DensityGas                      | I ІЛОТНОСТЬ ГАЗА, КГ/М°                           | Чтение      |  |
| BarometricPressure              | Барометрическое давление, кгс/см <sup>2</sup>     | Чтение      |  |
| PressureDown                    | Подстановочное значение давления Р                | Чтение      |  |
|                                 | для нижней границы, кгс/см <sup>2</sup>           |             |  |
| PressureUp                      | Подстановочное значение давления Р                | Чтение      |  |
|                                 | для верхней границы, кгс/см <sup>2</sup>          |             |  |
| CountedTemperatureGas           | Подстановочное значение температуры               | Чтение      |  |
|                                 |                                                   |             |  |
| MaxWaste                        | Максимальный рабочий расход                       | Чтение      |  |
|                                 | счетчика, м°/ч                                    |             |  |
| MinWaste                        | Минимальный рабочий расход                        | Чтение      |  |
|                                 | счетчика, м°/ч                                    |             |  |
| CountedMaxWaste                 | Подстановочное значение                           | Чтение      |  |
|                                 | минимального расхода, м°/ч                        |             |  |
| CountedMinWaste                 | Подстановочное значение                           | Чтение      |  |
|                                 | максимального расхода, м°/ч                       |             |  |
| HourPressureGas                 | Абсолютное давление за час, кгс/см <sup>2</sup>   | Чтение      |  |
| HourTemperatureGas              | Средняя температура за час, °С                    | Чтение      |  |
| HourCountedWorkingVolumeGas     | Накопленный рабочий объем за час, м <sup>°</sup>  | Чтение      |  |
| HourCountedGivenVolumeGas       | Накопленный приведенный объем за                  | Чтоцио      |  |
|                                 | Hac, M <sup>3</sup>                               | ПСПИС       |  |
| DayPressureGas                  | Абсолютное давление за сутки, кгс/см <sup>2</sup> | Чтение      |  |
| DayTemperatureGas               | Средняя температура за сутки, °С                  | Чтение      |  |
| DayWorkingVolumeGas             | Рабочий объем за сутки, м <sup>3</sup>            | Чтение      |  |
| DayGivenVolumeGas               | Приведенный объем за сутки, м <sup>3</sup>        | Чтение      |  |
| Day Counted Working Volume Gas  | Накопленный рабочий объем за сутки,               | UTOUMO      |  |
| DayCounted Working VolumeGas    | M <sup>3</sup>                                    | Пение       |  |
| DayCountedGivenVolumeGas        | Накопленный приведенный объем за                  | UTOUMO      |  |
| DayCountedGivenvolumeGas        | сутки, м <sup>3</sup>                             | Пение       |  |
| MonthWorkingVolumeGas           | Рабочий объем за месяц, м <sup>3</sup>            | Чтение      |  |
| MonthGivenVolumeGas             | Приведенный объем за месяц, м <sup>3</sup>        | Чтение      |  |
| MonthCountedWorkingVolumoGas    | Накопленный рабочий объем за месяц,               | Итоцио      |  |
| Montheodanted Working VolumeOas | M <sup>3</sup>                                    | Пение       |  |
| MonthCountedGivenVolumeGas      | Накопленный приведенный объем за                  | Чтоцио      |  |
| MontheodinedGivenvolumeGas      | месяц, м <sup>3</sup>                             | Пение       |  |
| PressureGas                     | Давление, кгс/см <sup>2</sup>                     | Чтение      |  |
| TemperatureGas                  | Температура, °С                                   | Чтение      |  |
| CountedWorkingVolumeGas         | Накопленный рабочий объем, м <sup>3</sup>         | Чтение      |  |
| CountedGivenVolumeGas           | Накопленный приведенный объем, м <sup>3</sup>     | Чтение      |  |
| WorkingVolumeGas                | Рабочий объем, м <sup>3</sup>                     | Чтение      |  |
| GivenVolumeGas                  | Приведенный объем, м <sup>3</sup>                 | Чтение      |  |
| Error 01 in                     | Отклонение в работе электроники (вход             |             |  |
|                                 | в нештатную ситуацию)                             | чтение      |  |
| Error 02 in                     | Отклонение в работе электроники (вход             |             |  |
| Error_02_in                     | в нештатную ситуацию)                             | мтение      |  |
| Error_03_in                     | Ошибка датчика температуры (вход в                | Чтение      |  |

| Имя тега ОРС-сервера | Имя параметра                                                      | Тип доступа |  |
|----------------------|--------------------------------------------------------------------|-------------|--|
|                      | нештатную ситуацию)                                                |             |  |
|                      | Переход через верхнюю границу                                      |             |  |
| Error_04_in          | диапазона датчика температуры (вход                                | Чтение      |  |
|                      | в нештатную ситуацию)                                              |             |  |
|                      | Переход через нижнюю границу                                       |             |  |
| Error_05_in          | диапазона датчика температуры (вход                                | Чтение      |  |
|                      | в нештатную ситуацию)                                              |             |  |
| Error 06 in          | Отклонение в работе электроники (вход                              | Чтение      |  |
|                      | в нештатную ситуацию)                                              | ПСПИС       |  |
|                      | Переход через верхнюю границу                                      |             |  |
| Error_07_in          | диапазона датчика давления (вход в                                 | Чтение      |  |
|                      | нештатную ситуацию)                                                |             |  |
| Error 08 in          | Ошибка датчика давления (вход в                                    | Чтение      |  |
|                      | нештатную ситуацию)                                                |             |  |
| Error 09 in          | Отклонение в работе электроники (вход                              | Чтение      |  |
|                      | в нештатную ситуацию)                                              |             |  |
|                      | Переход через нижнюю границу                                       |             |  |
| Error_10_in          | диапазона датчика давления (вход в                                 | Чтение      |  |
|                      | нештатную ситуацию)                                                |             |  |
| Error 11 in          | Рабочии расход Qp > Qp max счетчика                                | Чтение      |  |
|                      | (вход в нештатную ситуацию)                                        |             |  |
| Error 12 in          | Рабочии расход Qp < Qp min счетчика                                | Чтение      |  |
|                      | (вход в нештатную ситуацию)                                        |             |  |
| Error 13 in          | Ра Рабочии расход Qp = 0 (отсечка)                                 | Чтение      |  |
|                      | (вход в нештатную ситуацию)                                        |             |  |
|                      | Нарушение нормальнои расоты                                        |             |  |
| Error_14_in          | датчика расхода (вход в нештатную                                  | чтение      |  |
|                      |                                                                    |             |  |
| Error_01_out         | Отклонение в расоте электроники                                    | Чтение      |  |
|                      |                                                                    |             |  |
| Error_02_out         | Отклонение в расоте электроники                                    | Чтение      |  |
|                      |                                                                    |             |  |
| Error_03_out         | Ошиока датчика температуры (выход                                  | Чтение      |  |
|                      |                                                                    |             |  |
| Error 04 out         | переход через верхною границу пиалазона латиика температуры (выхол | Итоцио      |  |
|                      | из нештатной ситуации)                                             | пение       |  |
|                      | Переход через нижнюю границу                                       |             |  |
| Error 05 out         | лиапазона латчика температуры (выхол                               | Чтение      |  |
|                      | из нештатной ситуации)                                             | lienie      |  |
|                      | Отклонение в работе электроники                                    |             |  |
| Error_06_out         | (выход из нештатной ситуации)                                      | Чтение      |  |
|                      | Переход через верхнюю границу                                      |             |  |
| Error 07 out         | диапазона датчика давления (выход из                               | Чтение      |  |
|                      | нештатной ситуации)                                                |             |  |
|                      | Ошибка датчика давления (выход из                                  |             |  |
| Error_vø_out         | нештатной ситуации)                                                | чтение      |  |
| Error 00 out         | Отклонение в работе электроники                                    |             |  |
|                      | (выход из нештатной ситуации)                                      | чтение      |  |
|                      | Переход через нижнюю границу                                       |             |  |
| Error_10_out         | диапазона датчика давления (выход из                               | Чтение      |  |
|                      | нештатной ситуации)                                                |             |  |

# ОРС-СЕРВЕР БК СИГНАЛ

| Имя тега ОРС-сервера | Имя параметра                                                                   | Тип доступа |
|----------------------|---------------------------------------------------------------------------------|-------------|
| Error_11_out         | Рабочий расход Qp > Qp max счетчика<br>(выход из нештатной ситуации)            | Чтение      |
| Error_12_out         | Рабочий расход Qp < Qp min счетчика<br>(выход из нештатной ситуации)            | Чтение      |
| Error_13_out         | Ра Рабочий расход Qp = 0 (отсечка)<br>(выход из нештатной ситуации)             | Чтение      |
| Error_14_out         | Нарушение нормальной работы<br>датчика расхода (выход из нештатной<br>ситуации) | Чтение      |